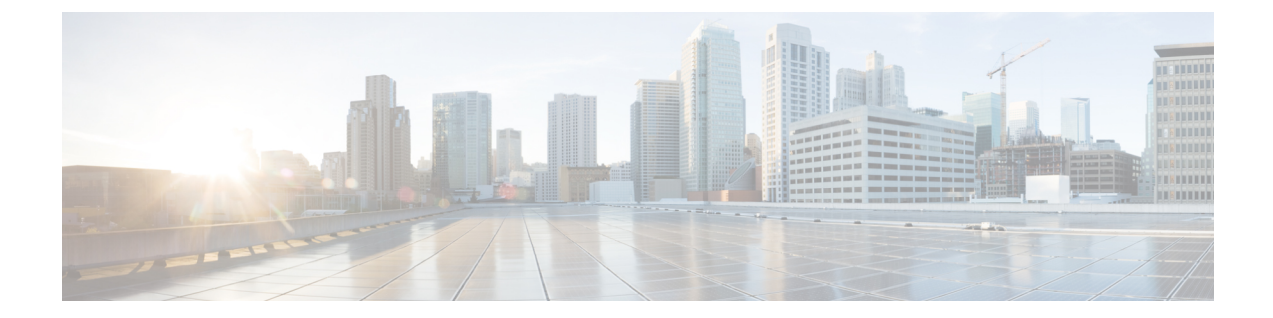

# ファイアウォール デバイスでのサーバ ア クセスの設定

[Server Access] セクションには、ファイアウォールデバイスでサーバアクセスを設定するため のページが含まれています。[Server Access] は、デバイスセレクタまたはポリシーセレクタの [Device Admin] の下にあります。

この章は次のトピックで構成されています。

- [AUS] ページ (1 ページ)
- [DHCP Relay]  $\sim \checkmark$  (6  $\sim \checkmark$ )
- [DHCPリレーIPv6 (DHCP Relay IPv6) ] ページ  $(10 \, \ll \, \checkmark)$
- DHCP サーバーの設定 (14 ページ)
- [DNS] ページ (20 ページ)
- DDNS の設定 (24 ページ)
- [NTP] ページ (28 ページ)
- [SMTP Server]  $\sim \vec{\vee}$  (31  $\sim \vec{\vee}$ )
- [TFTP Server]  $\sim \vec{\vee}$  (31  $\sim \vec{\vee}$ )

### [AUS] ページ

[AUS]ページでは、[Auto Update]指定をサポートするサーバからのセキュリティアプライアン スのリモート更新を設定できます。[Auto Update]によって、設定変更およびソフトウェア更新 が、リモート サーバからアプライアンスに自動的に適用されます。

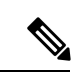

(注) このページで指定するサーバと、([Tools]メニューから [Device Properties] を選択して表示される) [Device Properties] の [Auto Update] セクションで指定するサーバは、同じである必要があります。[Device Properties] 情報は、Security Manager が設定更新を送信する宛先の AUS サーバを指定します。これに対し、このページの情報は、デバイスが更新のために接続するサーバを定義します。また、[Device Properties] で指定する [Device Identity]と、このページの [Device ID] とが一致している必要もあります。

AUSサーバを変更した場合、デバイスは、新しい設定を受け取るまで現在の設定内に定義され ている AUS サーバを引き続き使用することに注意してください。したがって、AUS ポリシー は変更しますが、設定の展開には前の AUS サーバを使用する必要があります。展開が正常に 完了したあとで、新しいサーバを指し示すように [Device Properties] を変更します。AUS への 展開の詳細については、Auto Update Server または CNS Configuration Engine を使用した設定の 展開を参照してください。

### ナビゲーションパス

- (デバイスビュー) デバイスポリシーセレクタから [プラットフォーム (Platform)]>[デ バイス管理 (Device Admin)]>[サーバーアクセス (Server Access)]>[AUS] を選択しま す。
- (ポリシービュー)ポリシータイプセレクタから [PIX/ASA/FWSMプラットフォーム (PIX/ASA/FWSM Platform)]>[デバイス管理(Device Admin)]>[サーバーアクセス (Server Access)]>[AUS]を選択します。共有ポリシーセレクタから既存のポリシーを選 択するか、または新しいポリシーを作成します。

### 関連項目

• [Add Auto Update Server]/[Edit Auto Update Server] ダイアログボックス (5 ページ)

### フィールド リファレンス

#### 表 1: [AUS] ページ

| 要素               | 説明                                                                                                    |
|------------------|----------------------------------------------------------------------------------------------------|
| 自動更新サー<br>バーテーブル | このテーブルには、現在設定されている Auto Update Server が一覧表示されます。テーブルの下のボタンを使用して、これらのエントリを管理します。                                                                                                    |
|                  | エントリは、AUSサーバに接続するための優先順位の高いものから一覧表示されます。リストの順序を変更するには、上下の矢印ボタンを使用して、選択したエントリを上下に移動します。                                                                                                    |
|                  | [Add Row]、[Edit Row]、および [Delete Row] ボタンを使用して、エントリを追加、編集、または削除します。[Add Row] を選択すると、[Add Auto Update Server] ダイアログボックスが開きます。[Edit Row] を選択すると、選択した行の [Edit Auto Update Server] ダイアログボックスが開きます。これらのダイアログボックスについては、[Add Auto Update Server]/[Edit Auto Update Server] ダイアログボックス (5 ページ) を参照してください。 |
|                  | <ul> <li>(注) この AUS サーバーに接続するための URL は、[自動更新サーバーの<br/>追加(Add Client Update)]/[自動更新サーバーの編集(Edit Client<br/>Update)]ダイアログボックスで指定される Protocol://Username<br/>:Password @IP IP Address (:Port)/Path を連結して生成されます。ポー<br/>トは、デフォルトの443 以外のポート番号を入力した場合にかぎり含<br/>まれます。</li> </ul>                        |

| 要素                                    | 説明                                                                                                    |
|---------------------------------------|----------------------------------------------------------------------------------------------------|
| デバイス ID<br>タイプ<br>(Device ID<br>Type) | <ul> <li>AUS サーバでこのデバイスを識別するために使用する方式を選択します。</li> <li>「ホスト名(Host Name)]: [デバイスプロパティ(Device Properties)]ウィンドウ([ツール(Tools)]&gt;[デバイスプロパティ(Device Properties)])で指定されている、このデバイスのホスト名。</li> <li>「シリアル番号(Serial Number)]: このデバイスのシリアル番号。</li> <li>[IPアドレス(IP Address)]: 指定されたインターフェイスのIPアドレス。このオプションを選択すると、[Interface] フィールドが表示されます。目</li> </ul>                                                                                                    |
|                                       | <ul> <li>的のデバイスインターフェイスを入力するか、または選択します。</li> <li>• [MACアドレス (MAC Address)]:指定されたインターフェイスの MAC<br/>アドレス。このオプションを選択すると、[Interface]フィールドが表示さ<br/>れます。目的のデバイスインターフェイスを入力するか、または選択しま<br/>す。</li> <li>• [定義されたユーザ (User Defined)]:ユーザ指定の一意の ID が使用され<br/>ます。このオプションを選択すると、[User Defined]フィールドが表示され<br/>ます。このオプションを選択すると、[User Defined]フィールドが表示され<br/>ます。このフィールドに英数字文字列を入力します。この文字列は、[Device<br/>Properties] ウィンドウ ([Tools] &gt; [Device Properties])の [Device Identity]</li> </ul> |

I

| 要素                        | 説明                                                                                                    |
|---------------------------|----------------------------------------------------------------------------------------------------|
| Poll Type                 | 更新のためにAUSサーバをポーリングする頻度を定義する方式を選択します。                                                                                                    |
|                           | •[指定した頻度で(At Specified Frequency)]: このオプションを選択する<br>と、[ポーリング期間(Poll Period)]フィールドが表示されます。                                                                                          |
|                           | <ul> <li>「ポーリング期間(Poll Period)]: デバイスが AUS サーバーのポーリ<br/>ングと次のポーリングの間待機する時間を分で指定します。有効な値<br/>は1~35791です。</li> </ul>                                                                 |
|                           | <ul> <li>[スケジュールした時間に(At Scheduled Time)]:このオプションを選択<br/>すると、次のフィールドが表示されます(バージョン 7.2 以降を実行して<br/>いる ASA/PIX デバイスにかぎり使用可能)。</li> </ul>                                             |
|                           | •[曜日(Days of the week)]: デバイスが AUS サーバーをポーリングする1日以上の日を選択します。                                                                                                    |
|                           | <ul> <li>「ポーリング開始時間(Polling Start Time in Hours)]: 選択した日にポー<br/>リングを開始する時間(24時間形式に基づく)。</li> </ul>                                                                                 |
|                           | <ul> <li>「ポーリング開始時間(分) (Polling Start Time in Mins)]: ポーリングを開始する時間の分の値。</li> </ul>                                                                                                 |
|                           | <ul> <li>・[開始時間のランダム化を有効にする(Enable Randomization of the Start<br/>Time)]: ランダムなポーリング時間枠を指定する場合は、このオプ<br/>ションを選択します。[時間枠のランダム化(Randomization Window)]<br/>フィールドが有効になります。</li> </ul> |
|                           | [時間枠のランダム化(Randomization Window)]: デバイスが指定のポーリン<br>グ時間をランダム化するために使用できる最大分数。有効な値は1~1439で<br>す。                                                                                      |
| 再試行回数<br>(Retry<br>Count) | デバイスが新しい情報のために AUS サーバへのポーリングを試行する回数。<br>任意。このフィールドに0を入力した場合、またはこのフィールドをブランク<br>のままにした場合、デバイスはポーリング試行の失敗後に再試行しません。                                                                 |
| Retry Period              | [Retry Count] が0でもブランクでもない場合に、デバイスがポーリング試行の<br>失敗後に AUS サーバへの再ポーリングを待機する時間(分)。有効な値は1<br>~35791です。[Retry Count] が0でもブランクでもないのに、このフィールド<br>をブランクのままにした場合、値はデフォルトで5分に設定されます。          |
| Disable<br>Device After:  | このオプションを選択すると、指定されたタイムアウト期間中に AUS サーバ<br>からの応答がない場合、セキュリティ アプライアンスによって通過中のトラ<br>フィックが停止されます。                                                                                       |
|                           | <ul> <li>[タイムアウト(Timeout)]: AUSサーバーからの応答がない場合にファイ<br/>アウォールデバイスがタイムアウトを待機する時間(分)。</li> </ul>                                                                                       |

### [Add Auto Update Server]/[Edit Auto Update Server] ダイアログボックス

[Add Auto Update Server] ダイアログボックスを使用して、新しい AUS サーバ定義を設定しま す。セキュリティアプライアンスは、このサーバを自動的にポーリングして、イメージおよび 設定の更新がないかどうかを確認します。

[Auto Update] 指定では、Auto Update Server が設定情報をプッシュしてセキュリティアプライ アンスに情報の要求を送信するか、または Auto Update Server に対する定期的なポーリングを セキュリティアプライアンスで行うように設定することによって設定情報をプルするかを選択 できます。また、Auto Update Server は、セキュリティアプライアンスにコマンドを送信して、 いつでも即時ポーリング要求を送信できます。Auto Update Server とセキュリティ アプライア ンスが互いに通信を行うには、各セキュリティ アプライアンス上に通信パスとローカル CLI 設定が必要です。

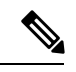

(注) この AUS サーバーに接続するための URL は、これらのダイアログボックスで指定されている Protocol://Username:Password@IP IP Address(:Port)/Path を連結して生成します。ポートは、デフォルトの 443 以外のポート番号を入力した場合にかぎり含まれます。

[Edit Auto Update Server] ダイアログボックスと [Add Auto Update Server] ダイアログボックス は、タイトルを除けば同じです。次の説明は両方に適用されます。

ナビゲーションパス

[Add Auto Update Server]/[Edit Auto Update Server] ダイアログボックスには、 [AUS] ページ (1 ページ) からアクセスできます。

### フィールド リファレンス

表 2: [Add Auto Update Server]/[Edit Auto Update Server] ダイアログボックス

| 要素     | 説明                                                                                                    |
|--------|----------------------------------------------------------------------------------------------------|
| プロトコル  | AUS サーバーとの通信に使用されるプロトコル。[http] または[https] を選択<br>します。                                                                                                 |
|        | <ul> <li>(注) Auto Update Server と通信するためのプロトコルとして [https] を選択した場合、セキュリティアプライアンスでは SSL が使用されます。この場合、セキュリティアプライアンスには DES、3DES、AES ライセンスが必要です。</li> </ul> |
| IPアドレス | IPアドレスを入力するか、またはこのAUSサーバを表すネットワーク/ホス<br>トオブジェクトを選択します。                                                                                                |

| 要素                 | 説明                                                                                                    |
|--------------------|----------------------------------------------------------------------------------------------------|
| [ポート (Port) ]      | AUS サーバとの通信が行われるポートの番号を入力します。[Protocol] に<br>[http]を選択した場合は、デフォルトで80に設定されます。[https]を選択し<br>た場合は、443 に設定されます。任意のポート番号を入力した場合、AUS<br>サーバが同じポートを使用するように設定されていることを確認してくだ<br>さい。 |
| パス (Path)          | サーバ上のAUSサービスへのパス。標準のパスはautoupdate/AutoUpdateServlet<br>です。AUSサーバーホストがASAの場合にのみ、admin/auto-update に変更<br>します。                                                                |
| AUS Interface      | Auto Update Server のポーリングに使用するインターフェイスを入力または<br>選択します。                                                                                                    |
| Verify Certificate | このオプションを選択すると、AUS サーバからの SSL 検証が必要になりま<br>す。サーバから返された証明書は、Certification Authority(CA; 証明局)ルー<br>ト証明書に基づいてチェックされます。これには、AUS サーバとこのデバ<br>イスが同じ認証局を使用している必要があります。              |
| ユーザー名              | AUS 認証に使用するユーザ名を入力します(任意)。                                                                                                    |
| パスワード              | AUS 認証に使用するパスワードを入力します(任意)。                                                                                                    |
| 確認(Confirm)        | パスワードを再入力します(任意)。                                                                                                    |

# [DHCP Relay] ページ

[DHCP Relay] ページを使用して、セキュリティデバイスの DHCP リレー サービスを設定しま す。Dynamic Host Configuration Protocol (DHCP) リレーでは、あるインターフェイス上で受信 された DHCP 要求が、別のインターフェイスの背後にある外部 DHCP サーバに渡されます。 DHCP リレーを設定するには、少なくとも1つの DHCP リレー サーバを指定してから、DHCP 要求を受信するインターフェイスで DHCP リレー エージェントをイネーブルにする必要があ ります。

(注) DHCP リレー サーバが設定されているインターフェイスでは、DHCP リレー エージェントをイネーブルにできません。DHCP リレー エージェントは外部 DHCP サーバでだけ動作します。DHCP 要求は、DHCP サーバとして設定されているセキュリティ アプライアンスインターフェイスには転送されません。

Security Manager バージョン 4.9 以降、DHCP リレー IPv4 は、ソフトウェアバージョン 9.4.0 以降を実行している ASA クラスタデバイスでサポートされています。

ASA-SM 9.1.2+ では、DHCP リレーサーバーをインターフェイスごとに設定できるようになり ました。特定のインターフェイスに届いた要求は、そのインターフェイス用に指定されたサー バーに対してのみリレーされます。インターフェイス固有のサーバーが設定されていないイン ターフェイスにDHCP要求が届くと、ASAはその要求をすべてのグローバルサーバーにリレー します。インターフェイスにインターフェイス固有のサーバーが設定されている場合、グロー バルサーバーは使用されません。インターフェイス単位のDHCPリレーでは、IPv6はサポー トされません。詳細については、[Add Interface]/[Edit Interface]ダイアログボックス-[Advanced] タブ (ASA/PIX 7.0 以降)を参照してください。

### ナビゲーションパス

- (デバイスビュー) デバイスポリシーセレクタから [プラットフォーム (Platform)]>[デ バイス管理 (Device Admin)]>[サーバーアクセス (Server Access)]>[DHCPリレー (DHCP Relay)]を選択します。
- (ポリシービュー)ポリシータイプセレクタから [PIX/ASA/FWSMプラットフォーム (PIX/ASA/FWSM Platform)]>[デバイス管理(Device Admin)]>[サーバーアクセス (Server Access)]>[DHCPリレー(DHCP Relay)]を選択します。共有ポリシーセレクタ から既存のポリシーを選択するか、または新しいポリシーを作成します。

### フィールドリファレンス

#### 表 3:[DHCP Relay]ページ

| 要素                        | 説明                                                                                                    |
|---------------------------|----------------------------------------------------------------------------------------------------|
| [DHCP Relay<br>Agent]テーブル | このテーブルには、DHCPリレーが設定されているインターフェイスが一覧<br>表示されます。[Add Row]、[Edit Row]、および[Delete Row]ボタンを使用し<br>て、これらのエントリを管理します。                                                                                                    |
|                           | [Add Row] ボタンでは [Add DHCP Relay Agent Configuration] ダイアログボッ<br>クスが開き、[Edit Row] では [Edit DHCP Relay Agent Configuration] ダイアロ<br>グボックスが開きます。詳細については、 [Add DHCP Relay Agent<br>Configuration]/[Edit DHCP Relay Agent Configuration] ダイアログボックス (8<br>ページ) を参照してください。     |
| [DHCP Servers]<br>テーブル    | このテーブルには、DHCP要求がリレーされるグローバルDHCPサーバーが<br>一覧表示されています。[Add Row]、[Edit Row]、および[Delete Row] ボタン<br>を使用して、これらのエントリを管理します。                                                                                                    |
|                           | [Add Row] ボタンでは [Add DHCP Relay Server Configuration] ダイアログボッ<br>クスが開き、[Edit Row] では [Edit DHCP Relay Server Configuration] ダイアロ<br>グボックスが開きます。詳細については、 [Add DHCP Relay Server<br>Configuration]/[Edit DHCP Relay Server Configuration] ダイアログボックス (9<br>ページ) を参照してください。 |
| タイムアウト<br>(秒)             | DHCPアドレスネゴシエーションに許可される時間を秒単位で指定します。<br>有効値の範囲は1~3600秒で、デフォルト値は60秒です。                                                                                                    |

| 要素                  | 説明                                                                                                    |
|---------------------|----------------------------------------------------------------------------------------------------|
| 信頼情報<br>(Option 82) | 信頼するすべての DHCP クライアント インターフェイスを指定します。<br>DHCP Option 82 を維持するために、インターフェイスを信頼できるインター<br>フェイスとして設定できます。                                                                                                    |
|                     | <ul> <li>(注) 信頼するインターフェイスを個別に指定することもできます。詳細については、[Add Interface]/[Edit Interface] ダイアログボックス -<br/>[Advanced] タブ(ASA/PIX 7.0 以降)を参照してください。</li> </ul>                                                                                                    |
|                     | DHCP Option 82 は、DHCP スヌーピングおよび IP ソース ガードのために、<br>ダウンストリームのスイッチおよびルータによって使用されます。通常、<br>ASA DHCP リレーエージェントが Option 82 をすでに設定した DHCP パケッ<br>トを受信しても、giaddr フィールド(サーバーにパケットを転送する前に、<br>リレーエージェントによって設定された DHCP リレーエージェントアドレ<br>スを指定するフィールド)が0に設定されている場合は、ASA はそのパケッ<br>トをデフォルトで削除します。インターフェイスを信頼できるインターフェ<br>イスとして指定することで、Option 82 を維持したままパケットを転送でき<br>ます。 |

### [Add DHCP Relay Agent Configuration]/[Edit DHCP Relay Agent Configuration] ダイアログボックス

[Add DHCP Relay Agent Configuration] ダイアログボックスを使用して、インターフェイスで DHCP リレーエージェントを設定してイネーブルにします。[Edit DHCP Relay Agent Configuration] ダイアログボックスを使用して、既存のインターフェイスリレーエージェントを更新します。

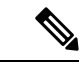

(注) DHCP リレー サーバが設定されているインターフェイスでは、DHCP リレー エージェントをイネーブルにできません。DHCP リレー エージェントは外部 DHCP サーバでだけ動作します。DHCP 要求は、DHCP サーバとして設定されているセキュリティアプライアンスインターフェイスには転送されません。

[Add DHCP Relay Agent Configuration] ダイアログボックスと [Edit DHCP Relay Agent Configuration] ダイアログボックスは実質的には同じです。次の説明は両方に適用されます。

### ナビゲーションパス

[Add DHCP Relay Agent Configuration]/[Edit DHCP Relay Agent Configuration] ダイアログボック スには、 [DHCP Relay] ページ (6 ページ) からアクセスできます。

#### 関連項目

• [Add DHCP Relay Server Configuration]/[Edit DHCP Relay Server Configuration] ダイアログボッ クス  $(9 \sim - \vec{v})$ 

フィールドリファレンス

| 要素                      | 説明                                                                                                    |
|-------------------------|----------------------------------------------------------------------------------------------------|
| インターフェイス<br>(Interface) | DHCP リレー エージェントを設定するインターフェイスの名前を入<br>力または選択します。                                                                                                    |
| Enable DHCP Relay       | このチェックボックスをオンにすると、指定したインターフェイス<br>で DHCP リレーがイネーブルになります。                                                                                                    |
| Set Route               | このチェックボックスをオンにして、DHCPサーバから返された情報<br>内のデフォルト ルータ アドレスが変更されるように DHCP リレー<br>エージェントを設定します。このオプションを選択した場合、DHCP<br>リレー エージェントは、DHCP サーバから返された情報内のデフォ<br>ルト ルータ アドレスを、選択されたインターフェイスで置き換えま<br>す。 |

表 4: [Add DHCP Relay Agent Configuration]/[Edit DHCP Relay Agent Configuration] ダイアログボックス

### [Add DHCP Relay Server Configuration]/[Edit DHCP Relay Server Configuration] ダイアログボックス

新しい DHCP リレー サーバを定義する場合は、[Add DHCP Relay Server Configuration] ダイア ログボックスを使用します。既存のサーバ情報を更新する場合は、[Edit DHCP Relay Server Configuration] ダイアログボックスを使用します。シングルモードおよびコンテキストごとに、 グローバルおよびインターフェイス固有のサーバを合わせて 10 台までの DHCPv4 リレー サー バを設定できます。インターフェイスごとには、4 台まで設定できます。

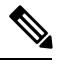

(注) 7.2 より前の OS を実行している PIX ファイアウォールは、4 つの DHCP リレー サーバー のみをサポートします。

[Add DHCP Relay Server Configuration] ダイアログボックスと [Edit DHCP Relay Server Configuration] ダイアログボックスは実質的には同じです。次の説明は両方に適用されます。

### ナビゲーションパス

[Add DHCP Relay Server Configuration]/[Edit DHCP Relay Server Configuration] ダイアログボック スには、 [DHCP Relay] ページ (6 ページ) からアクセスできます。

#### 関連項目

• [Add DHCP Relay Agent Configuration]/[Edit DHCP Relay Agent Configuration] ダイアログボッ クス (8ページ) フィールド リファレンス

表 5 : [Add DHCP Relay Server Configuration]/[Edit DHCP Relay Server Configuration] ダイアログボックス

| 要素       | 説明                                                                       |
|----------|--------------------------------------------------------------------------|
| サーバ      | IP アドレスを入力するか、または DHCP 要求の転送先の外部 DHCP サー<br>バを表すネットワーク/ホスト オブジェクトを選択します。 |
| インターフェイス | DHCP 要求の外部 DHCP サーバへの転送に使用されるインターフェイスを<br>入力または選択します。                    |

## [DHCPリレーIPv6 (DHCP Relay IPv6)] ページ

[DHCPリレーIPv6 (DHCP Relay IPv6)]ページを使用して、セキュリティデバイスのDHCPリレーサービスを設定します。Dynamic Host Configuration Protocol v6 (DHCPv6) リレーは、ある インターフェイスで受信したDHCPv6要求を、別のインターフェイスの背後にある外部DHCPv6 サーバーに渡します。DHCPv6 リレーを構成するには、少なくとも1つのDHCPv6 リレーサー バーを指定してから、DHCPv6 要求を受信するインターフェイスでDHCPv6 リレーエージェン トをイネーブルにする必要があります。

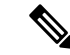

DHCPv6 リレーサーバーが構成されているインターフェイスでは、DHCPv6 リレーエージェントは有効にできません。DHCPv6 リレーエージェントは、外部 DHCPv6 サーバーでのみ機能しますが、DHCPv6 サーバーとして設定されたセキュリティ アプライアンスインターフェイスには DHCPv6 要求を転送しません。Security Manager バージョン 4.9 以降、DHCP リレー IPv6 は、ソフトウェアバージョン 9.4.0 以降を実行している ASA クラスタデバイスでサポートされています。

### ナビゲーションパス

- ・(デバイスビュー)デバイスポリシーセレクタから[プラットフォーム(Platform)]>[デ バイス管理(Device Admin)]>[サーバーアクセス(Server Access)]>[DHCPリレーIPv6 (DHCP Relay IPv6)]を選択します。
- (ポリシービュー)ポリシータイプセレクタから [PIX/ASA/FWSMプラットフォーム (PIX/ASA/FWSM Platform)]>[デバイス管理(Device Admin)]>[サーバーアクセス (Server Access)]>[DHCPリレーIPv6(DHCP Relay IPv6)]を選択します。共有ポリ シー セレクタから既存のポリシーを選択するか、または新しいポリシーを作成します。

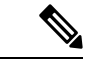

 <sup>(</sup>注) DHCPv6には、「managed-config-flag」と「other-config-flag」という2つの新しいインター フェイス設定が導入されました。詳細については、IPv6インターフェイスの設定 (ASA/FWSM)を参照してください。

[DHCPリレーIPv6エージェント構成の追加(Add DHCP Relay IPv6 Agent Configuration)]/[DHCPリレーIPv6エージェント構成の編集(Edit DHCP Relay IPv6 Agent Configuration)] ダイアログボックス

フィールド リファレンス

表 6: [DHCPリレーIPv6 (DHCP Relay IPv6) ]ページ

| 要素                                                        | 説明                                                                                                    |
|-----------------------------------------------------------|----------------------------------------------------------------------------------------------------|
| [DHCPリレーIPv6<br>エージェント<br>(DHCP Relay IPv6<br>Agent)]テーブル | このテーブルには、DHCP リレー IPv6 が設定されているインターフェイ<br>スが一覧表示されます。[Add Row]、[Edit Row]、および [Delete Row] ボ<br>タンを使用して、これらのエントリを管理します。<br>I行の追加 (Add Row) 1 ボタンでは [DHCP リレーIPv6エージェント構成                                                                                                    |
|                                                           | <ul> <li>(Add DHCP Relay Agent Configuration)]ダイアログボックスが開き、[行の編集(Edit Row)]では[DHCPリレーIPv6エージェント構成の編集(Edit DHCP Relay Agent Configuration)]ダイアログボックスが開きます。詳細については、[DHCPリレーIPv6エージェント構成の追加(Add DHCP Relay IPv6 Agent Configuration)]/[DHCPリレーIPv6エージェント構成の編集(Edit DHCP Relay IPv6 Agent Configuration)]ダイアログボックス、(11ページ)を参照してください。</li> </ul>                                            |
| [DHCP Servers]<br>テーブル                                    | このテーブルには、DHCP リレー IPv6 が設定されているインターフェイ<br>スが一覧表示されます。[Add Row]、[Edit Row]、および [Delete Row] ボ<br>タンを使用して、これらのエントリを管理します。                                                                                                    |
|                                                           | [行の追加 (Add Row)] ボタンでは [DHCPリレーIPv6サーバー設定の追加 (Add DHCP Relay Agent Configuration)] ダイアログボックスが開き、<br>[行の編集 (Edit Row)]では [DHCPリレーIPv6サーバー設定の編集 (Edit DHCP Relay Agent Configuration)] ダイアログボックスが開きます。詳細<br>については、 [DHCPリレーIPv6サーバー設定の追加 (Add DHCP Relay<br>IPv6 Server Configuration)]/[DHCPリレーIPv6サーバー設定の編集 (Edit DHCP Relay IPv6 Server Configuration)] ダイアログボックス (13 ページ) を参照してください。 |
| タイムアウト<br>(秒)                                             | DHCPv6アドレスネゴシエーションに許可される時間を秒単位で指定します。有効値の範囲は1~3600秒で、デフォルト値は60秒です。                                                                                                    |

# [DHCPリレーIPv6エージェント構成の追加(Add DHCP Relay IPv6 Agent Configuration)]/[DHCPリレーIPv6エージェント構成の編集(Edit DHCP Relay IPv6 Agent Configuration)] ダイアログボックス

[DHCPリレーIPv6エージェント構成の追加 (Add DHCP Relay IPv6 Agent Configuration)]ダイ アログボックスを使用して、インターフェイスでDHCPv6リレーエージェントを設定して有効 にします。[DHCPリレーIPv6エージェント構成の編集 (Edit DHCP Relay IPv6 Agent Configuration)]ダイアログボックスを使用して、既存のインターフェイス リレーエージェン トを更新します。 [DHCPリレーIPv6エージェント構成の追加(Add DHCP Relay IPv6 Agent Configuration)]/[DHCPリレーIPv6エージェント構成の編集(Edit DHCP Relay IPv6 Agent Configuration)] ダイアログボックス

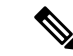

(注) DHCPv6 リレーサーバーが構成されているインターフェイスでは、DHCPv6 リレーエー ジェントは有効にできません。DHCPv6 リレーエージェントは、外部 DHCPv6 サーバー でのみ機能しますが、DHCPv6 サーバーとして設定されたセキュリティ アプライアンス インターフェイスには DHCPv6 要求を転送しません。

[DHCPリレーIPv6エージェント構成の追加(Add DHCP Relay IPv6 Agent Configuration)]ダイ アログボックスと [DHCPリレーIPv6エージェント構成の編集(Edit DHCP Relay IPv6 Agent Configuration)]ダイアログボックスは実質的には同じです。次の説明は両方に適用されます。

### ナビゲーションパス

[DHCPリレーIPv6エージェント構成の追加(Add DHCP Relay IPv6 Agent Configuration)]/[DHCP リレーIPv6エージェント構成の編集(Edit DHCP Relay IPv6 Agent Configuration)]ダイアログ ボックスには、[DHCPリレーIPv6(DHCP Relay IPv6)]ページ(10ページ)からアクセスで きます。

### 関連項目

• [DHCPリレーIPv6サーバー設定の追加(Add DHCP Relay IPv6 Server Configuration)]/[DHCP リレーIPv6サーバー設定の編集(Edit DHCP Relay IPv6 Server Configuration)] ダイアログ ボックス (13 ページ)

### フィールド リファレンス

表 7:[DHCPリレーIPv6エージェント構成の追加(Add DHCP Relay IPv6 Agent Configuration)]/[DHCPリレーIPv6エージェン ト構成の編集(Edit DHCP Relay IPv6 Agent Configuration)] ダイアログボックス

| 要素                    | 説明                                                                                                    |
|-----------------------|----------------------------------------------------------------------------------------------------|
| インターフェイス              | DHCPv6 リレーエージェントを設定するインターフェイスの名前                                                                                                    |
| (Interface)           | を入力または選択します。                                                                                                    |
| DHCPv6リレーの有効化         | オンにすると、指定したインターフェイスでDHCPv6リレーが有                                                                                                    |
| (Enable DHCPv6 Relay) | 効になります。                                                                                                    |
| Set Route             | このチェックボックスをオンにして、DHCPv6 サーバーから返さ<br>れた情報内のデフォルトルータアドレスが変更されるように<br>DHCPv6 リレーエージェントを設定します。このオプションを選<br>択した場合、DHCPv6 リレーエージェントは、DHCPv6 サーバー<br>から返された情報内のデフォルトルータアドレスを、選択された<br>インターフェイスのアドレスで置き換えます。 |

## [DHCPリレーIPv6サーバー設定の追加(Add DHCP Relay IPv6 Server Configuration)]/[DHCPリレーIPv6サーバー設定の編集(Edit DHCP Relay IPv6 Server Configuration)] ダイアログボックス

新しい DHCP リレーサーバーを定義する場合は、[DHCPリレーIPv6サーバー設定の追加(Add DHCP Relay IPv6 Server Configuration)]ダイアログボックスを使用します。既存のサーバー情報を更新する場合は、[DHCPリレーIPv6サーバー設定の編集(Edit DHCP Relay IPv6 Server Configuration)]ダイアログボックスを使用します。最大 10 台の DHCPv6 リレーサーバーを定義できます。

# 

 (注) [DHCPリレーIPv6サーバー設定の追加(Add DHCP Relay IPv6 Server Configuration)]ダイ アログボックスと [DHCPリレーIPv6サーバー設定の編集(Edit DHCP Relay IPv6 Server Configuration)]ダイアログボックスは実質的には同じです。次の説明は両方に適用され ます。

### ナビゲーションパス

[DHCPリレーIPv6サーバー設定の追加 (Add DHCP Relay IPv6 Server Configuration)]/[DHCPリレーIPv6サーバー設定の編集 (Edit DHCP Relay IPv6 Server Configuration)]ダイアログボックスには、[DHCPリレーIPv6 (DHCP Relay IPv6)]ページ (10ページ)からアクセスできます。

### 関連項目

• [DHCPリレーIPv6エージェント構成の追加(Add DHCP Relay IPv6 Agent Configuration)]/[DHCPリレーIPv6エージェント構成の編集(Edit DHCP Relay IPv6 Agent Configuration)] ダイアログボックス (11 ページ)

フィールドリファレンス

表 8 : [DHCPリレーIPv6サーバー設定の追加(Add DHCP Relay IPv6 Server Configuration)]/[DHCPリレーIPv6サーバー設定の編集(Edit DHCP Relay IPv6 Server Configuration)]

| 要素       | 説明                                                                          |
|----------|-----------------------------------------------------------------------------|
| サーバ      | IP アドレスを入力するか、または DHCPv6 要求の転送先の外部 DHCPv6<br>サーバーを表すネットワーク/ホストオブジェクトを選択します。 |
| インターフェイス | DHCPv6要求が外部DHCPv6サーバーに転送されるインターフェイスを入<br>力または選択します。                         |

# DHCP サーバーの設定

Dynamic Host Configuration Protocol(DHCP)サーバは、IP アドレスなどのネットワーク設定パ ラメータを DHCP クライアントに提供します。セキュリティアプライアンスは、セキュリティ アプライアンスのインターフェイスに接続された DHCP クライアントに、DHCP サーバまたは DHCP リレーサービスを提供できます。DHCP サーバは、ネットワーク設定パラメータを DHCP クライアントに直接提供します。一方、DHCP リレーでは、あるインターフェイスで受信され た DHCP 要求が、別のインターフェイスの背後にある外部 DHCP サーバに渡されます。DHCP リレーの詳細については、[DHCP Relay] ページ (6 ページ)を参照してください。

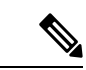

(注) セキュリティアプライアンスのDHCPサーバーはBOOTP要求をサポートしません。マル チコンテキストモードの場合、複数のコンテキストが使用するインターフェイス上で DHCPサーバーまたはDHCPリレーをイネーブルにすることはできません。

セキュリティアプライアンスの各インターフェイスで、DHCPサーバを設定できます。各イン ターフェイスは、アドレスの導出元としてそれぞれのアドレスプールを持つことができます。 ただし、その他の DHCP 設定(DNS サーバ、ドメイン名、オプション、ping タイムアウト、 WINS サーバなど)は、グローバルに設定され、すべてのインターフェイスの DHCP サーバに よって使用されます。

DHCPサーバがイネーブルになっているインターフェイスで、DHCPクライアントまたはDHCP リレーサービスを設定することはできません。また、DHCPクライアントは、サーバがイネー ブルになっているインターフェイスに直接接続する必要があります。

外部インターフェイスでファイアウォールもDHCPクライアントとして動作している場合は、 IP 設定のオートネゴシエーションをイネーブルにできます。これにより、ファイアウォール は、(DHCP クライアントとして)外部インターフェイスから取得した DNS、WINS、および ドメイン名のパラメータを、内部ネットワークのホストに渡すことができます。あるいは、 DNS、WINS、およびドメイン名のパラメータを手動で指定することもできます。これらのパ ラメータを手動で指定したが、自動設定も有効になっている場合、自動設定よりも手動で指定 した値が優先されます。

DHCP サーバ定義を管理するには、 [DHCP Server] ページ (14 ページ)を使用します。

### [DHCP Server] ページ

[DHCP Server] ページを使用して、グローバル DHCP サーバおよび Dynamic DNS (DDNS) で の更新オプションの設定、1つ以上のデバイスインターフェイスでのDHCP サーバの設定、お よび拡張サーバ オプションの設定を行います。

- (デバイスビュー)デバイスポリシーセレクタから[プラットフォーム(Platform)]>[デ バイス管理(Device Admin)]>[サーバーアクセス(Server Access)]>[DHCPサーバー (DHCP Server)]を選択します。
- (ポリシービュー)ポリシータイプセレクタから [PIX/ASA/FWSMプラットフォーム (PIX/ASA/FWSM Platform)]>[デバイス管理(Device Admin)]>[サーバーアクセス (Server Access)]>[DHCPサーバー(DHCP Server)]を選択します。共有ポリシーセレ クタから既存のポリシーを選択するか、または新しいポリシーを作成します。

### 関連項目

• DHCP サーバーの設定 (14 ページ)

### フィールド リファレンス

表 9:[DHCP Server]ページ

| 要素                                    | 説明                                                                                                    |
|---------------------------------------|----------------------------------------------------------------------------------------------------|
| Ping Timeout                          | ファイアウォールデバイスが DHCP ping 試行のタイムアウトを待<br>つ時間をミリ秒単位で入力します。アドレス競合を回避するため<br>に、ファイアウォール デバイスは 2 つの ICMP ping パケットをア<br>ドレスに送信してから、そのアドレスを DHCP クライアントに割<br>り当てます。有効値の範囲は 10 ~ 10000 ミリ秒です。                 |
| Lease Length                          | リースが期限切れになる前に、クライアントが割り当てられた IP<br>アドレスを使用できる時間を秒単位で指定します。有効な値の範<br>囲は、300~1048575 秒です。デフォルト値は 3600 秒(1 時間)<br>です。                                                                                    |
| 自動設定有効(Enable auto-configuration)(PIX | このオプションを選択すると、DHCP 自動設定がイネーブルになります。                                                                                                    |
| および ASA 限定)                           | DHCP 自動設定では、指定したインターフェイスで動作している<br>DHCP クライアントから取得した DNS サーバ、ドメイン名、およ<br>び WINS サーバの情報が、DHCP サーバから DHCP クライアント<br>に提供されます。自動設定によって取得された情報のいずれかが<br>手動でも指定されている場合は、手動で指定された情報の方が、<br>検出された情報よりも優先されます。 |
| インターフェイス                              | [Enable auto-configuration] チェックボックスがオンになっている場<br>合、このフィールドが使用可能になります。DNS、WINS、および<br>ドメイン名のパラメータを提供する DHCP クライアントを実行し<br>ているインターフェイスを入力または選択します。                                                     |
| [設定の定義 (Define settings)](任意)         |                                                                                                    |

| 説明                                                                                                    |  |  |
|----------------------------------------------------------------------------------------------------|--|--|
| DHCP クライアントの DNS ドメイン名を指定します。有効な DNS<br>ドメイン名(example.com など)を入力します。                                                                                                    |  |  |
| IP アドレスを入力するか、または DHCP クライアントのプライマ<br>リ DNS サーバを表すネットワーク/ホスト オブジェクトを選択し<br>ます。                                                                                                    |  |  |
| IP アドレスを入力するか、または DHCP クライアントのプライマ<br>リ WINS サーバを表すネットワーク/ホスト オブジェクトを選択し<br>ます。                                                                                                    |  |  |
| IP アドレスを入力するか、または DHCP クライアントの代替 DNS<br>サーバを表すネットワーク/ホスト オブジェクトを選択します。                                                                                                    |  |  |
| IP アドレスを入力するか、またはDHCP クライアントの代替 WINS<br>サーバを表すネットワーク/ホスト オブジェクトを選択します。                                                                                                    |  |  |
| Dynamic DNS Update                                                                                                    |  |  |
| グローバルなDDNS更新オプションを定義する場合は、このチェッ<br>クボックスをオンにします。                                                                                                    |  |  |
| <ul> <li>リソースレコード更新のタイプとして、[PTRレコードのみ<br/>(PTR Record only)]または[AおよびPTRレコード(A Record<br/>and PTR Record)]を選択します。</li> </ul>                                                                                                    |  |  |
| <ul> <li>[Override DHCP Client Request] も選択できます。選択した場合、DHCPクライアントによって要求されたすべての更新が、DHCPサーバ更新によって上書きされます。</li> </ul>                                                                                                    |  |  |
| これらのオプションは、ASA/PIX 7.2 以降でのみ使用可能です。                                                                                                    |  |  |
| nfiguration] テーブル                                                                                                    |  |  |
| このテーブルには、DHCPサーバ、DDNS更新、またはその両方が<br>設定されているデバイスインターフェイスが一覧表示されます。<br>[Add Row]、[Edit Row]、および[Delete Row]ボタンを使用して、こ<br>れらのエントリを管理します。                                                                                                    |  |  |
| [Add Row] ボタンでは [Add DHCP Server Interface Configuration] ダ<br>イアログボックスが開き、[Edit Row] では [Edit DHCP Server Interface<br>Configuration] ダイアログボックスが開きます。詳細については、<br>[Add DHCP Server Interface Configuration]/[Edit DHCP Server Interface<br>Configuration] ダイアログボックス (17 ページ) を参照してくだ<br>さい。 |  |  |
|                                                                                                    |  |  |

| 要素             | 説明                                                                                                    |
|----------------|----------------------------------------------------------------------------------------------------|
| [Advanced] ボタン | [Add DHCP Server Advanced Configuration]/[Edit DHCP Server Advanced Configuration] ダイアログボックス (18 ページ)が開きます。 |

### [Add DHCP Server Interface Configuration]/[Edit DHCP Server Interface Configuration] ダイアロ グボックス

これらのダイアログボックスを使用すると、DHCP をイネーブルにして、指定したインター フェイスにDHCP アドレスプールを指定したり、インターフェイスで Dynamic DNS (DDNS) 更新をイネーブルにしたりすることができます。

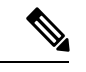

(注) タイトルを除き、この2つのダイアログボックスは同じです。

### ナビゲーションパス

[DHCPサーバーインターフェイス設定の追加(Add DHCP Server Interface Configuration)]/[DHCP サーバーインターフェイス設定の編集(Edit DHCP Server Interface Configuration)] ダイアログ ボックスには、[DHCP Server] ページ (14 ページ)からアクセスできます。

### 関連項目

• DHCP サーバーの設定 (14 ページ)

### フィールドリファレンス

表 10: [Add DHCP Server Interface Configuration]/[Edit DHCP Server Interface Configuration] ダイアログボックス

| 要素                      | 説明                                                                                                    |
|-------------------------|----------------------------------------------------------------------------------------------------|
| インターフェイス<br>(Interface) | DHCPサーバを設定するインターフェイスを識別します。インター<br>フェイス名を入力するか、またはインターフェイスオブジェクトを<br>選択します。                                                      |
| DHCP Address Pool       | DHCP サーバが IP アドレスの割り当て時に使用する IP アドレスまたは (ハイフンで区切った) アドレス範囲を入力します。範囲の開始アドレスと終了アドレスは同じサブネット内にある必要があり、開始アドレスを終了アドレスより大きくすることはできません。 |
| Enable DHCP Server      | このインターフェイスでDHCPサーバーをイネーブルにするには、<br>このチェックボックスをオンにします。                                                                            |

| 要素                                                | 説明                                                                                                    |
|---------------------------------------------------|----------------------------------------------------------------------------------------------------|
| ダイナミック DNS 更新<br>有効(Enable Dynamic<br>DNS Update) | この DHCP サーバによる DDNS 更新をイネーブルにするには、こ<br>のチェックボックスをオンにします。更新するレコードを指定しま<br>す                                                         |
|                                                   | <ul> <li>PTR レコードのみ (PTR Record only)</li> <li>A Record and PTR Record</li> </ul>                                                  |
|                                                   | [DHCPクライアントリクエストのオーバーライド(Override DHCP<br>Client Request)]も選択できます。選択した場合、DHCP クライア<br>ントによって要求されたすべての更新が、DHCPサーバ更新によっ<br>て上書きされます。 |

### [Add DHCP Server Advanced Configuration]/[Edit DHCP Server Advanced Configuration] ダイア ログボックス

[Add DHCP Server Advanced Configuration]/[Edit DHCP Server Advanced Configuration] ダイアログ ボックスでは、DHCP サーバに設定されている DHCP オプションを管理できます。DHCP オプ ションで、DHCP クライアントに追加情報を提供します。たとえば、DHCP オプション 150 お よび DHCP オプション 66 は、Cisco IP Phone および Cisco IOS ルータに TFTP サーバ情報を提 供します。

### ナビゲーションパス

[Add DHCP Server Advanced Configuration]/[Edit DHCP Server Advanced Configuration] ダイアログ ボックスにアクセスするには、 [DHCP Server] ページ (14 ページ)で [Advanced] ボタンをク リックします。

### 関連項目

• DHCP サーバーの設定 (14 ページ)

### フィールド リファレンス

表 11 : [Add DHCP Server Advanced Configuration]/[Edit DHCP Server Advanced Configuration] ダイアログボックス

| 要素                 | 説明                                                                                                    |
|--------------------|----------------------------------------------------------------------------------------------------|
| [Options] テーブ<br>ル | このテーブルには、設定されている DHCP サーバ オプションが一覧表示さ<br>れます。[Add Row]、[Edit Row]、および[Delete Row]ボタンを使用して、こ<br>れらのエントリを管理します。                                                                                                    |
|                    | [Add Row] ボタンでは [Add DHCP Server Interface Configuration] ダイアログ<br>ボックスが開き、[Edit Row] では [Edit DHCP Server Interface Configuration]<br>ダイアログボックスが開きます。詳細については、 [Add DHCP Server<br>Option]/[Edit DHCP Server Option] ダイアログボックス (19 ページ) を参照<br>してください。 |

### [Add DHCP Server Option]/[Edit DHCP Server Option] ダイアログボックス

[Add DHCP Server Option]/[Edit DHCP Server Option] ダイアログボックスでは、DHCP クライア ントに追加情報を提供する DHCP サーバ オプション パラメータを設定できます。たとえば、 DHCP オプション 150 および DHCP オプション 66 は、Cisco IP Phone および Cisco IOS ルータ に TFTP サーバ情報を提供します。

### ナビゲーションパス

[Add DHCP Server Option]/[Edit DHCP Server Option] ダイアログボックスには、[Add DHCP Server Advanced Configuration]/[Edit DHCP Server Advanced Configuration] ダイアログボックス (18 ページ) からアクセスできます。

### 関連項目

- DHCP サーバーの設定 (14 ページ)
- [DHCP Server]  $\sim \vec{\mathcal{Y}}$  (14  $\sim \vec{\mathcal{Y}}$ )

### フィールド リファレンス

#### 表 12 : [Add DHCP Server Option]/[Edit DHCP Server Option] ダイアログボックス

| 要素           | 説明                                                                                                    |
|--------------|----------------------------------------------------------------------------------------------------|
| オプション<br>コード | 使用可能なオプションコードのリストから、オプションを選択します。オプ<br>ション1、12、50~54、58~59、61、67、82を除き、すべてのDHCPオプ<br>ション(オプション1~255)がサポートされています。 |
|              | DHCPオプションコードの詳細情報については、cisco.comの『DHCP Options Reference』を参照してください。                                             |

| 要素        | 説明                                                                                                    |
|-----------|----------------------------------------------------------------------------------------------------|
| タイプ(Type) | オプションが DHCP クライアントに返す情報のタイプを選択します。                                                                                            |
|           | •IP:このタイプを選択すると、1つまたは2つのIPアドレスがDHCP<br>クライアントに返されるように指定されます。最大2つのIPアドレス<br>を指定します。                                            |
|           | <ul> <li>ASCII: このタイプを選択すると、ASCII 値が DHCP クライアントに返<br/>されるように指定されます。ASCII 文字列を指定します。スペースを含<br/>めることはできません。</li> </ul>         |
|           | <ul> <li>HEX:このタイプを選択すると、16 進数値が DHCP クライアントに返されるように指定されます。桁数が偶数の HEX 文字列を、スペースを含めずに指定します。0x プレフィックスを使用する必要はありません。</li> </ul> |

# [**DNS**] ページ

DNSページを使用して、DNSサーバーグループを設定します。ファイアウォールデバイスは、 これらのDNSサーバを使用して、完全修飾ドメイン名(ホスト名)を、ID認証ファイアウォー ルポリシーで使用するSSL VPN、証明書、およびFQDNネットワーク/ホストオブジェクトの IPアドレスに解決します。サーバー名を定義するその他の機能(AAA など)はDNS 解決をサ ポートしていません。IPアドレスを入力するか、IPアドレスへの名前を手動で解決する必要 があります。

 $\mathcal{O}$ 

ヒント DefaultDNS サーバーグループは ASA で事前定義されており、FQDN ネットワーク/ホストオブジェクトの解決に使用されます。FQDN オブジェクトを使用する場合は、このグループの DNS サーバーを設定していることを確認してください。そうでない場合、名前を解決できません。セキュリティを強化するため、できればネットワーク内にある、信頼できる DNS サーバーを指定してください。詳細については、ID 認証ファイアウォールポリシーの要件を参照してください。

ナビゲーションパス

- ・(デバイスビュー)デバイスポリシーセレクタから[プラットフォーム(Platform)]>[デ バイス管理(Device Admin)]>[サーバーアクセス(Server Access)]>[DNS]を選択しま す。
- ・(ポリシービュー)ポリシータイプセレクタから [PIX/ASA/FWSMプラットフォーム (PIX/ASA/FWSM Platform)]>[デバイス管理(Device Admin)]>[サーバーアクセス (Server Access)]>[DNS] を選択します。共有ポリシー セレクタから既存のポリシーを 選択するか、または新しいポリシーを作成します。

### 関連項目

• [Add DNS Server] ダイアログボックス (23 ページ)

### フィールド リファレンス

表 13:[DNS]ページ

| 要素                                                          | 説明                                                                                                    |
|-------------------------------------------------------------|----------------------------------------------------------------------------------------------------|
| [DNS Server<br>Groups]テーブル                                  | このテーブルには、現在定義されている DNS サーバーグループが一覧表示<br>されます。テーブルの下の [Add Row]、[Edit Row]、および [Delete Row] ボ<br>タンを使用して、これらのグループ エントリを管理します。                                                                                                    |
|                                                             | [Add Row] ボタンでは [Add DNS Server Group] ダイアログボックスが開き、<br>[Edit Row] ボタンでは [Edit DNS Server Group] ダイアログボックスが開きま<br>す。タイトルを除き、これらのダイアログボックスは同じです。詳細につ<br>いては、 [Add DNS Server Group] ダイアログボックス (22 ページ) を参<br>照してください。                   |
| DNS Lookup<br>Interfaces                                    | DNSルックアップをイネーブルにするインターフェイスが一覧表示されま<br>す。1 つ以上のインターフェイスまたはインターフェイス ロールを入力ま<br>たは選択します。                                                                                                    |
| Enable DNS Guard<br>(ASA/PIX<br>7.0(5)、7.2(x)、<br>および8.xのみ) | このチェックボックスをオンにすると、選択したデバイスまたは共有ポリ<br>シーで DNS Guard がイネーブルになります。DNS Guard は、セキュリティ<br>アプライアンスによって DNS 応答が転送されるとすぐに、DNS クエリー<br>と関連付けられた DNS セッションをティアダウンします。また、DNS Guard<br>は、メッセージ交換をモニタして、DNS 応答の ID が DNS クエリーの ID<br>と一致することを確認します。 |
|                                                             | このコマンドは、DNS 検査が無効のインターフェイス上でのみ有効です。<br>DNS インスペクションがイネーブルになっている場合、DNS Guard 機能は<br>常に実行されます。                                                                                                    |
|                                                             | <ul> <li>(注) 7.0(5) よりも前のリリースでは、DNS インスペクションの設定に</li> <li>関係なく、DNS Guard 機能は常にイネーブルになります。</li> </ul>                                                                                                    |

| 要素                                          | 説明                                                                                                    |
|---------------------------------------------|----------------------------------------------------------------------------------------------------|
| DefaultDNS<br>Server Group<br>(ASA 8.4(2)+) | DefaultDNS サーバーグループのみに適用される追加設定。これらの設定<br>は、FQDN ネットワーク/ホストオブジェクトを IP アドレスに解決すると<br>きに使用されます。                                                                                                    |
|                                             | <ul> <li>「ポーリングタイマー (Poll Timer)]: FQDN ネットワーク/ホストオブ<br/>ジェクトをIPアドレスに解決するために使用するポーリングサイクル<br/>の時間(分単位)。FQDN オブジェクトはファイアウォールポリシー<br/>で使用される場合にのみ解決されます。タイマーによって解決間隔の<br/>最大時間が決まります。IP アドレス解決に対して更新するタイミング<br/>の決定には DNS エントリの存続可能時間(TTL)値も使用されるた<br/>め、個々の FQDN がポーリングサイクルよりも頻繁に解決される場合<br/>があります。</li> </ul> |
|                                             | デフォルトは 240(4 時間)です。指定できる範囲は 1 ~ 65535 分です。                                                                                                    |
|                                             | ・[エントリの有効期限切れタイマー(Expire Entry Timer)]: DNS エン<br>トリの期限が切れた(TTLが経過した)後、そのエントリがDNS ルッ<br>クアップテーブルから削除されるまでの分数。エントリを削除すると<br>テーブルの再コンパイルが必要になります。このため、頻繁に削除す<br>るとデバイスの処理負荷が大きくなる可能性があります。DNS エント<br>リによっては TTL が極端に短い(3秒程度)場合があるため、この設<br>定を使用して TTL を実質的に延長できます。                                              |
|                                             | デフォルトは1分です(つまり、TTL が経過してから1分後にエントリが<br>削除されます)。指定できる範囲は1~65535分です。                                                                                                    |

### [Add DNS Server Group] ダイアログボックス

[DNSサーバーグループの追加(Add DNS Server Group)]ダイアログボックスを使用して、セキュリティデバイスが、名前解決をサポートするポリシーの IP アドレスにサーバー名を解決 するときに使用する、DNS サーバーグループの DNS サーバーおよび設定を定義します。

(注)

このダイアログボックスと [Edit DNS Server Group] ダイアログボックスは、タイトルを除 けば同じです。次の説明は両方に適用されます。

### ナビゲーションパス

[Add DNS Server Group] および [Edit DNS Server Group] ダイアログボックスには、 [DNS] ペー ジ (20 ページ) からアクセスできます。

フィールド リファレンス

#### 表 14: [Add DNS Server Group]/[Edit DNS Server Group] ダイアログボックス

| 要素                  | 説明                                                                                                    |
|---------------------|----------------------------------------------------------------------------------------------------|
| 名前                  | DNS サーバ グループの名前を指定します。                                                                                                    |
|                     | <b>ヒント</b> DefaultDNS という名前は ASA で事前定義されており、FQDN ネッ<br>トワーク/ホストオブジェクトの解決など、特定のグループの選択<br>を許可しないポリシーに使用されるサーバーが含まれています。               |
| DNS サーバ             | このグループのDNSサーバーを一覧表示します。DNS要求を転送可能な宛<br>先のサーバを最大6台指定できます。セキュリティアプライアンスは、応<br>答を受け取るまで、各DNSサーバを上から順に試行します。                             |
|                     | <ul> <li>(注) また、 [DNS] ページ (20 ページ)の [DNS Lookup] セクション</li> <li>で、DNS がイネーブルになっているインターフェイスを少なくと</li> <li>も1つ指定する必要があります。</li> </ul> |
|                     | このリストの隣の各ボタンを使用して、エントリを管理します。上から順に<br>次の機能があります。                                                                                     |
|                     | •DNS サーバをリストに追加する。 [Add DNS Server] ダイアログボック<br>ス (23 ページ)が開きます。                                                                     |
|                     | • リストから、選択されている DNS サーバ エントリを削除する。                                                                                                   |
|                     | <ul> <li>現在選択されているエントリを1つ上の行に移動する。</li> </ul>                                                                                        |
|                     | ・現在選択されているエントリを1つ下の行に移動する。                                                                                                    |
| タイムアウト<br>(Timeout) | 次の DNS サーバの試行を待機する秒数を1~30の範囲で指定します。デフォルトは2秒です。セキュリティデバイスがサーバのリストを再試行するたびに、このタイムアウトは2倍に増えます。                                          |
| Retries             | セキュリティデバイスが応答を受信しない場合に DNS サーバのリストを再<br>試行する回数を、0~10の範囲で指定します。                                                                       |
| ドメイン名               | 任意で、サーバーの有効な DNS ドメイン名を指定します(dnsexample.com など)。                                                                                     |

### [Add DNS Server] ダイアログボックス

[Add DNS Server] ダイアログボックスを使用して、[Add DNS Server Group] または [Edit DNS Server Group] ダイアログボックス内の DNS サーバ リストに DNS サーバを追加します。

[Add DNS Server] ダイアログボックスには、[Add DNS Server Group] または [Edit DNS Server Group] ダイアログボックスからアクセスできます。これらのダイアログボックスの詳細については、[Add DNS Server Group] ダイアログボックス (22 ページ)を参照してください。

#### 関連項目

• [DNS] ページ (20 ページ)

フィールドリファレンス

表 15: [Add DNS Server] ダイアログボックス

| 要素                                          | 説明                                                                                                    |
|---------------------------------------------|----------------------------------------------------------------------------------------------------|
| DNS サーバー                                    | DNS サーバーの IP アドレス、または DNS サーバーのアドレスを定義<br>するホストネットワーク/ホストオブジェクト。アドレスを入力します。<br>または、[選択 (Select)]をクリックしてリストからネットワーク/ホス<br>トオブジェクトを選択するか、新しいオブジェクトを作成します。                                                                 |
| [インターフェイス<br>(Interface)](ASA<br>9.5(1) 以降) | [選択 (Select)]をクリックして、インターフェイスを選択します。[イ<br>ンターフェイス (Interface)]セレクタダイアログボックスには、イン<br>ターフェイスロールのみが一覧表示され、物理インターフェイスは表示<br>されません。そのため、送信元インターフェイスを選択する前に、イン<br>ターフェイスロールに物理インターフェイスを追加する必要がありま<br>す。インターフェイスにデフォルト値はありません。 |
|                                             | この機能は、ASA ハーション 9.5(1) 以降を美行しているアハイスの<br>Security Manager バージョン 4.9 以降で使用できます。                                                                                                    |

## **DDNS**の設定

Dynamic DNS(DDNS)は、DHCPで割り当てられた IP アドレスが頻繁に変更されても各ホストが互いを検出できるように、IP アドレスとドメイン名のマッピングの更新を行います。また、バージョン 7.2(3) 以降では、Cisco セキュリティアプライアンスは DDNS 更新を生成できます。この機能は、[DDNS] ページで設定します。

DDNS マッピングは、DHCP サーバーで2種類の Resource Record (RR) 内で管理されます。 アドレス (A) レコードには、名前からIPアドレスへのマッピングが含まれ、ポインタ (PTR) レコードはアドレスをホスト名にマップします。

DDNSは、定義した間隔で割り当て済みのアドレスとホスト名の間のアソシエーションを自動 的に記録するため、アドレスとホスト名のアソシエーションを頻繁に変更することができま す。これにより、たとえばモバイルホストは、ユーザまたは管理者が操作することなく、ネッ トワーク内を自由に移動できます。

- ・(デバイスビュー)デバイスポリシーセレクタから[プラットフォーム(Platform)]>[デ バイス管理(Device Admin)]>[サーバーアクセス(Server Access)]>[DDNS] を選択し ます。
- (ポリシービュー)ポリシータイプセレクタから [PIX/ASA/FWSMプラットフォーム (PIX/ASA/FWSM Platform)]>[デバイス管理(Device Admin)]>[サーバーアクセス (Server Access)]>[DDNS]を選択します。共有ポリシーセレクタから既存のポリシーを 選択するか、または新しいポリシーを作成します。

### フィールドリファレンス

| 要素                                                              | 説明                                                                                                    |
|-----------------------------------------------------------------|----------------------------------------------------------------------------------------------------|
| Dynamic DNS Interface<br>Settings                               | このテーブルには、現在定義されている DDNS インターフェイス<br>更新方式が一覧表示されます。[Add Row]、[Edit Row]、および<br>[Delete Row] ボタンを使用して、これらの方式を管理します。[Add<br>Row] および [Edit Row] ボタンを使用すると、[Add DDNS Interface<br>Rule]/[Edit DDNS Interface Rule] ダイアログボックス (25ページ)<br>が開きます。                         |
| DHCP Client requests DHCP<br>Server to update records           | DHCPクライアント更新要求のための、アプライアンスでのグロー<br>バル設定。このオプションでは、クライアントが DHCP サーバを<br>介して DDNS 更新を送信できるようにし、更新するレコード(PTR<br>リソース レコード、A リソース レコードと PTR リソース レコー<br>ドの両方、またはどちらも更新しない)を指定します。[Not<br>Selected]、[Only PTR Record]、[Both A and PTR Record]、または<br>[No Update]を選択します。 |
| DHCP Client ID Interface                                        | グローバル DHCP クライアントの更新要求で使用するインター<br>フェイスを指定します。インターフェイス名またはIPアドレスを<br>入力するか、インターフェイス オブジェクトを選択します。                                                                                                    |
| DHCPクライアントブロー<br>ドキャストの有効化<br>(Enable DHCP Client<br>Broadcast) | このオプションを選択すると、デバイス上のDHCPクライアント<br>がDDNS更新をブロードキャストできます。ASA/PIX 7.2(3)+デバ<br>イスだけで選択可能です。                                                                                                    |

#### 表 16 : [DDNS] ページ

### [Add DDNS Interface Rule]/[Edit DDNS Interface Rule] ダイアログボックス

[Add DDNS Interface Rule]/[Edit DDNS Interface Rule] ダイアログボックスを使用して、Dynamic DNS 更新のルールを管理します。これらのルールは、インターフェイスごとに定義します。

[Add DDNS Interface Rule]/[Edit DDNS Interface Rule] ダイアログボックスには、 DDNS の設定 (24 ページ) からアクセスします。

### 関連項目

- [DDNS Update Methods] ダイアログボックス (26 ページ)
- [Add DDNS Update Methods]/[Edit DDNS Update Methods] ダイアログボックス (27 ページ)

### フィールド リファレンス

#### 表 17: [Add DDNS Interface Rule]/[Edit DDNS Interface Rule] ダイアログボックス

| 要素                                                       | 説明                                                                                                    |
|----------------------------------------------------------|----------------------------------------------------------------------------------------------------|
| インターフェイス<br>(Interface)                                  | <ul> <li>DDNSを設定するインターフェイスの名前を入力または選択します。</li> <li>(注) 指定したインターフェイスでは、DHCPがイネーブルになっている必要があります。</li> </ul>                                                                        |
| メソッド名                                                    | 以前に定義されている DDNS 更新方式を選択するか、または[更新方<br>式の追加(Add Update Method)]/[更新方式の編集(Edit Update<br>Method)] を選択して新しい方式を定義します。 [DDNS Update<br>Methods] ダイアログボックス (26ページ) ダイアログボックスが<br>開きます。 |
| ホストネーム                                                   | 更新の送信先の DDNS サーバ ホストの名前を入力します。                                                                                                    |
| DHCP Client requests<br>DHCP Server to update<br>records | インターフェイスでのDHCPクライアントの更新要求の設定。DHCP<br>サーバが、PTRリソースレコードだけを更新するか、Aリソースレ<br>コードとPTRリソースレコードの両方を更新するか、またはどちら<br>も更新しないかを指定します。                                                        |
|                                                          | [Not Selected]、[Only PTR Record]、[Both A and PTR Record]、または<br>[No Update] を選択します。[Not Selected] 以外の項目を選択すると、<br>DDNS の設定 (24 ページ)のグローバル設定が上書きされます。                             |

### [DDNS Update Methods] ダイアログボックス

[DDNS Update Methods] ダイアログボックスを使用して、Dynamic DNS 更新の方式を管理しま す。定義済みの方式ではそれぞれ、更新間隔と、更新対象のリソースレコードが指定されてい ます。

[DDNS 更新方式 (DDNS Update Methods)]ダイアログボックスにアクセスするには、 [Add DDNS Interface Rule]/[Edit DDNS Interface Rule] ダイアログボックス (25 ページ)の [方式名 (Method Name)]ドロップダウンリストから [更新方式の追加 (Add Update Method)]/[更新方式の編集 (Edit Update Method)]を選択します。

### 関連項目

• DDNS の設定 (24 ページ)

フィールド リファレンス

表 18: [DDNS Update Methods] ダイアログボックス

| 要素               | 説明                                                                                                    |
|------------------|----------------------------------------------------------------------------------------------------|
| Update Methods   | このテーブルには、現在定義されている更新方式が一覧表示されます。<br>テーブルの下のボタンを使用して、これらのエントリを管理します。                                         |
| [Add Row] ボタン    | 新しい更新方式を定義できる [Add DDNS Update Methods]/[Edit DDNS Update Methods] ダイアログボックス (27 ページ)が開きます。                 |
| [Edit Row] ボタン   | テーブルで現在選択されている方式を編集できる [Add DDNS Update<br>Methods]/[Edit DDNS Update Methods] ダイアログボックス (27 ページ)<br>が開きます。 |
| [Delete Row] ボタン | [更新方式(Update Methods)]テーブルで現在選択されている方式を削除<br>します。確認が必要な場合があります。                                             |

### [Add DDNS Update Methods]/[Edit DDNS Update Methods] ダイアログボックス

[Add DDNS Update Methods]/[Edit DDNS Update Methods] ダイアログボックスを使用して、DDNS 更新方式を定義または編集します。現在定義されている方式は、 [DDNS Update Methods] ダイ アログボックス (26 ページ) に一覧表示されます。

### ナビゲーションパス

[Add DDNS Update Methods]/[Edit DDNS Update Methods] ダイアログボックスにアクセスするに は、[DDNS Update Methods] ダイアログボックス (26 ページ) で [Add Row] または [Edit Row] ボタンをクリックします。

#### 関連項目

• DDNS の設定 (24 ページ)

### フィールド リファレンス

#### 表 19: [Add DDNS Update Methods]/[Edit DDNS Update Methods] ダイアログボックス

| 要素                              | 説明                                                                                                    |
|---------------------------------|----------------------------------------------------------------------------------------------------|
| メソッド名                           | この方式の識別子を指定します。                                                                                                    |
| [アップデート間隔<br>(Update Interval)] | この方式でのレコードの更新頻度を指定します。日数、時間数、分数、および秒数を指定します。時間、分、および秒のデフォルト値は<br>0ですが、[Day]のデフォルト値はないため、[Day]には数字を入力す<br>る必要があります。                                                                                                    |
| Update Records                  | 更新するリソースレコードを指定します。[定義なし(NotDefined)]、<br>[A レコード(A Records)]、または[A および PTR レコードの両方<br>(Both A and PTR Records)]を選択してください。[A Records]または<br>[Both A and PTR Records]を選択すると、[Add DDNS Interface Rule]/[Edit<br>DDNS Interface Rule] ダイアログボックス (25 ページ)の設定が上<br>書きされます。 |

# [NTP] ページ

正確に同期された時刻をネットワークシステムに提供するサーバの階層システムを実装するに は、ネットワークタイムプロトコル (NTP)を使用します。正確なタイムスタンプが関連す る時間依存操作(Certificate Revocation List(CRL;証明書失効リスト)など)では、時刻が正 確である必要があります。複数のNTPサーバーを設定できます。セキュリティデバイスは、 (データの信頼度を測る手段として)最下層のサーバを選択します。

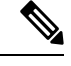

(注)

このページは Catalyst 6500 サービス モジュール (ファイアウォール サービス モジュール および適応型セキュリティアプライアンス サービス モジュール) では使用できません。

[NTP]ページを使用して、NTPをイネーブルにし、セキュリティデバイスの時刻を動的に設定 するために使用する NTP サーバを管理します。

(注) NTP サーバーから取得された時刻によって、[クロック(Clock)]ページで手動で設定した時刻がオーバーライドされます。

ナビゲーションパス

 (デバイスビュー) デバイスポリシーセレクタから[プラットフォーム(Platform)]>[デ バイス管理(Device Admin)]>[サーバーアクセス(Server Access)]>[NTP] を選択しま す。  (ポリシービュー)ポリシータイプセレクタから [PIX/ASA/FWSMプラットフォーム (PIX/ASA/FWSM Platform)]>[デバイス管理(Device Admin)]>[サーバーアクセス (Server Access)]>[NTP] を選択します。共有ポリシー セレクタから既存のポリシーを 選択するか、または新しいポリシーを作成します。

フィールド リファレンス

### 表 20:[NTP] ページ

| 要素                           | 説明                                                                                                    |
|------------------------------|----------------------------------------------------------------------------------------------------|
| Enable NTP<br>Authentication | NTP サーバでの認証をイネーブルまたはディセーブルにします。認証を<br>ディセーブルにしても、設定されているサーバのリストは変更されませ<br>ん。                                                                                                    |
|                              | 認証をイネーブルにした場合、セキュリティアプライアンスは、パケット内で適切な trusted key を使用している場合にだけ、NTP サーバと通信します。また、セキュリティアプライアンスは、認証キーを使用してNTP サーバと同期します。                                                               |
| NTP Server Table             | 現在設定されている NTP サーバが一覧表示されます。[Add Row]、[Edit<br>Row]、および[Delete Row]ボタンを使用して、このリストを管理します。<br>[Add Row] および [Edit Row] ボタンを使用すると、 [NTP Server<br>Configuration] ダイアログボックス (29 ページ)が開きます。 |

### [NTP Server Configuration] ダイアログボックス

[NTP Server Configuration] ダイアログボックスを使用して、NTP サーバ定義を追加または編集 します。

### ナビゲーションパス

[NTP Server Configuration] ダイアログボックスには、[NTP] ページ (28 ページ)からアクセ スできます。

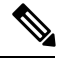

(注) [NTP] ページは Catalyst 6500 サービスモジュール (ファイアウォール サービス モジュー ルおよび適応型セキュリティ アプライアンス サービス モジュール) では使用できません。

### フィールド リファレンス

#### 表 21 : [NTP Server Configuration] ダイアログボックス

| 要素                       | 説明                                                                                                    |
|--------------------------|----------------------------------------------------------------------------------------------------|
| IPアドレス                   | NTP サーバの IP アドレスを入力または選択します。                                                                                                    |
| 優先 (Preferred)           | このチェックボックスをオンにした場合、複数のサーバの精度が同程度<br>であれば、この NTP サーバが優先サーバとなります。                                                                                                    |
|                          | NTP では、どのサーバーの精度が最も高いかを判断するためのアルゴ<br>リズムを使用し、そのサーバーに同期します。複数のサーバの精度が同<br>程度であれば、このオプションで指定されたサーバが使用されます。た<br>だし、優先サーバよりもはるかに精度の高いサーバがある場合、セキュ<br>リティアプライアンスによって精度の高い方のサーバが使用されます。<br>たとえば、セキュリティアプライアンスでは、第3層の優先サーバで<br>はなく第2層のサーバが使用されます。複数のサーバの層が同じである<br>可能性が高い場合にだけ、NTP サーバを優先サーバとして設定するこ<br>とを推奨します。 |
| インターフェイス                 | ルーティング テーブル内のデフォルト インターフェイスを上書きする<br>場合は、NTP トラフィックに使用するインターフェイスを入力または<br>選択します。                                                                                                    |
| 認証タイプ<br>(Authentication | MD5 に追加すると、ASA 9.13(1) 以降のデバイスでは、バージョン 4.20<br>以降の Cisco Security Manager で次の認証タイプもサポートされます。                                                                                                    |
| Type)                    | • sha1                                                                                                    |
|                          | • sha256                                                                                                    |
|                          | • sha512                                                                                                    |
|                          | • cmac                                                                                                    |
| Key Number               | この認証を一のID なんカレキオ NTD サーバーのパケットオ 労にこ                                                                                                    |
|                          | のキー ID を使用する必要があります。以前に別のサーバに対してキー<br>IDを設定した場合は、そのキー IDをリストから選択できます。それ以<br>外の場合は、1~4294967295の数字を入力します。                                                                                                    |
| 信頼できる                    | このお証4 05 ID を入力します。NIF サイン、のハクラドも、席にこ<br>のキー ID を使用する必要があります。以前に別のサーバに対してキー<br>IDを設定した場合は、そのキー ID をリストから選択できます。それ以<br>外の場合は、1 ~ 4294967295 の数字を入力します。<br>このキーを trusted key として設定します。認証を正常に行うには、この<br>オプションを選択する必要があります。                                                                                   |
| 信頼できる<br>Key Value       | この誌記4~05 ID を入力とよす。NIF サイン、のハクタドも、席にこ<br>のキー ID を使用する必要があります。以前に別のサーバに対してキー<br>IDを設定した場合は、そのキー IDをリストから選択できます。それ以<br>外の場合は、1~4294967295 の数字を入力します。<br>このキーを trusted key として設定します。認証を正常に行うには、この<br>オプションを選択する必要があります。<br>認証キーを最大 32 文字の文字列として入力します。                                                        |

# [SMTP Server] ページ

[SMTPサーバー(SMTP Server)]ページを使用して、SMTPサーバーのIPアドレスを指定し、 必要に応じて、バックアップサーバーのIPアドレスを指定します。バックアップサーバーの IPアドレスには、特定のイベントへの応答として電子メールアラートと通知が送信されます。

### ナビゲーションパス

- (デバイスビュー)デバイスポリシーセレクタから[プラットフォーム(Platform)]>[デ バイス管理(Device Admin)]>[サーバーアクセス(Server Access)]>[SMTPサーバー (SMTP Server)]を選択します。
- (ポリシービュー)ポリシータイプセレクタから [PIX/ASA/FWSMプラットフォーム (PIX/ASA/FWSM Platform)]>[デバイス管理(Device Admin)]>[サーバーアクセス (Server Access)]>[SMTPサーバー(SMTP Server)]を選択します。共有ポリシーセレ クタから既存のポリシーを選択するか、または新しいポリシーを作成します。

### フィールド リファレンス

表 22 : [SMTP Server] ページ

| 要素                                                | 説明                               |
|---------------------------------------------------|----------------------------------|
| Primary Server IP Address                         | SMTP サーバーの IP アドレスを入力または選択します。   |
| セカンダリサーバーのIPアドレス<br>(Secondary Server IP Address) | バックアップSMTPサーバのIPアドレスを入力または選択します。 |

# [TFTP Server] ページ

簡易ファイル転送プロトコル (TFTP) は、単純なクライアント/サーバーファイル転送プロト コルで、RFC783 および RFC1350 Rev. 2 で規定されています。[TFTP Server] ページを使用し て、セキュリティアプライアンスが実行設定のコピーを TFTP サーバに転送できるように、セ キュリティアプライアンスを TFTP クライアントとして設定できます。この方法で、設定ファ イルをバックアップして、複数のセキュリティアプライアンスに伝播できます。1台のサーバ だけがサポートされます。

### ナビゲーションパス

 (デバイスビュー)デバイスポリシーセレクタから[プラットフォーム(Platform)]>[デ バイス管理(Device Admin)]>[サーバーアクセス(Server Access)]>[TFTPサーバー (TFTP Server)]を選択します。  (ポリシービュー)ポリシータイプセレクタから [PIX/ASA/FWSMプラットフォーム (PIX/ASA/FWSM Platform)]>[デバイス管理(Device Admin)]>[サーバーアクセス (Server Access)]>[TFTPサーバー(TFTP Server)]を選択します。共有ポリシー セレ クタから既存のポリシーを選択するか、または新しいポリシーを作成します。

### フィールド リファレンス

### 表 23 : [TFTP Server] ページ

| 要素                      | 説明                                                                                                    |
|-------------------------|----------------------------------------------------------------------------------------------------|
| インターフェイス<br>(Interface) | TFTP サーバへのアクセスに使用するインターフェイスの名前を<br>入力または選択します。                                                                           |
| IPアドレス                  | TFTP サーバーの IP アドレスを入力または選択します。                                                                                           |
| ディレクトリ                  | スラッシュ(/)で始まり、構成ファイルが書き込まれるファイ<br>ル名で終わる TFTP サーバー上のパスを入力します<br>(例:/tftpboot/asa/config3)。<br>(注) パスの先頭には必ずスラッシュ(/)を付けます。 |

翻訳について

このドキュメントは、米国シスコ発行ドキュメントの参考和訳です。リンク情報につきましては 、日本語版掲載時点で、英語版にアップデートがあり、リンク先のページが移動/変更されている 場合がありますことをご了承ください。あくまでも参考和訳となりますので、正式な内容につい ては米国サイトのドキュメントを参照ください。